# Setup-Assistent auf dem WAP571

# Ziel

Der Setup-Assistent besteht aus einer Reihe interaktiver Anweisungen, die Sie durch die Erstkonfiguration des WAP571 führen. Diese Anleitungen beziehen sich auf die grundlegenden Konfigurationen, die für den Betrieb des WAP571 erforderlich sind. Das Fenster *Access Point Setup Wizard* wird automatisch angezeigt, wenn Sie sich zum ersten Mal beim WAP anmelden. Der Zugriff auf das Fenster ist jedoch jederzeit über die Web-Benutzeroberfläche möglich.

In diesem Dokument wird erläutert, wie der WAP571 mithilfe des Einrichtungsassistenten konfiguriert wird.

### Anwendbare Geräte

• WAP571

#### Softwareversion

• V1.0.0.1

#### Einrichtungsassistent konfigurieren

Schritt 1: Melden Sie sich beim Webkonfigurationsprogramm an, und wählen Sie **Setup Wizard (Installationsassistent ausführen)** aus. Das Fenster *Access Point Setup Wizard* (*Access Point-Einrichtungsassistent*) wird angezeigt.

|                                              | up | Wizard                                                                                                    |
|----------------------------------------------|----|----------------------------------------------------------------------------------------------------|
| Welcome                                      | •  | Welcome                                                                                                    |
| Configuration                                |    | Thank you for choosing Cisco Systems, Inc. This setup wizard will help you install your Cisco Systems, Inc Access Point.                                                                              |
| IP Address                                   |    | To setup this access point manually you can cancel this wizard at any time (Not recommended).                                                                                                    |
| Single Point Setup                           |    |                                                                                                    |
| Time Settings                                |    |                                                                                                    |
| Device Password                              |    |                                                                                                    |
| Radio 1 (5 GHz )                             |    | Note: This Setup Wizard provides simplified options to help you quickly get your access point up                                                                                                    |
| Network Name                                 |    | wizard, click the learning link provided on many of the setup wizard pages. To set further options<br>as you require or as seen in the learning link, cancel the setup wizard and go to the web-based |
| Wireless Security                            |    | configuration utility.                                                                                                    |
|                                              |    |                                                                                                    |
| VLAN ID                                      |    |                                                                                                    |
| VLAN ID<br>Radio 2 (2.4 GHz)                 |    |                                                                                                    |
| VLAN ID<br>Radio 2 (2.4 GHz)<br>Network Name | ~  |                                                                                                    |

**Hinweis:** Wenn Sie sich zum ersten Mal beim Gerät anmelden, wird dieses Fenster automatisch angezeigt.

Schritt 2: Klicken Sie auf **Weiter**, um fortzufahren. *Die* Seite *Gerät konfigurieren - IP-Adresse* wird geöffnet:

| Access Point Setup Wizard        |   |                                                               |                   |             |                |       |      |       |   |     |      |
|----------------------------------|---|---------------------------------------------------------------|-------------------|-------------|----------------|-------|------|-------|---|-----|------|
| Welcome<br>Configuration         | ^ | Configure Device - IP Av<br>Select either Dynamic or Static I | ddress<br>Paddres | s fo        | or your d      | levio | ce.  |       |   |     |      |
| IP Address<br>Single Point Setup | l | Dynamic IP Address (DHCP     Static IP Address                | ) (Recom          | me          | nded)          |       |      |       |   |     |      |
| Time Settings                    |   | Static IP Address:                                            | 192               |             | 168            |       | 1    | . 245 |   |     |      |
| Device Password                  |   | Subnet Mask:                                                  | 255               |             | 255            |       | 255  | . 0   |   |     |      |
| Padio 1 (5 GHz)                  |   | Default Gateway:                                              | 192               |             | 168            |       | 1    | . 1   |   |     |      |
| Naulo I (5 OHz )                 |   | DNS:                                                          |                   |             |                |       |      | -     |   |     |      |
| Network Name                     |   | Secondary DNS (optional):                                     |                   |             |                |       |      | -     |   |     |      |
| Wireless Security<br>VLAN ID     |   | Learn more about the difference                               | nt connec         | <u>tior</u> | <u>n types</u> |       |      |       |   |     |      |
| Radio 2 (2.4 GHz)                |   |                                                               |                   |             |                |       |      |       |   |     |      |
| Network Name                     | ~ | Click Next to continue                                        |                   |             |                |       |      |       |   |     |      |
|                                  |   |                                                               |                   |             |                |       | Back | Nex   | đ | Car | ncel |

Schritt 3: Klicken Sie auf das entsprechende Optionsfeld für die Methode, mit der Sie die IP-Adresse des Geräts ermitteln möchten.

·Dynamic IP Address (DHCP) - Die IP-Adresse des WAP wird vom DHCP-Server zugewiesen. Dies ist die empfohlene Einstellung. Wenn ausgewählt, fahren Sie mit <u>Schritt</u> <u>9 fort</u>.

Oynamic IP Address (DHCP) (Recommended)

•Statische IP-Adresse - Legen Sie eine feste (statische) IP-Adresse für den WAP fest. Diese Adresse wird nur geändert, wenn sie neu konfiguriert wurde.

**Configure Device - IP Address** 

Select either Dynamic or Static IP address for your device.

O Dynamic IP Address (DHCP) (Recommended)

Static IP Address

| Static IP Address:        | 192 | . 168 | . 1 . 245 |
|---------------------------|-----|-------|-----------|
| Subnet Mask:              | 255 | . 255 | . 255 . 0 |
| Default Gateway:          | 192 | . 168 | . 1 . 1   |
| DNS:                      | 64  | . 6   | . 65 . 6  |
| Secondary DNS (optional): |     | -     |           |

Schritt 4: Geben Sie im Feld Statische IP-Adresse die IP-Adresse des WAP ein.

**Hinweis:** Diese IP-Adresse wird von Ihnen eingerichtet und sollte von keinem anderen Gerät im Netzwerk verwendet werden.

Schritt 5: Geben Sie im Feld *Subnetzmaske* die gewünschte Subnetzmaske der IP-Adresse ein.

Schritt 6: Geben Sie im Feld *Default Gateway* (Standardgateway) die IP-Adresse des gewünschten Standard-Gateways für den WAP ein.

**Hinweis:** Das Standard-Gateway ist in der Regel die private IP-Adresse, die dem Router zugewiesen ist.

Schritt 7: Geben Sie im DNS-Feld die IP-Adresse des gewünschten DNS-Servers ein.

**Hinweis:** Der von Ihrem Internetdienstanbieter (ISP) bereitgestellte DNS-Server sollte verwendet werden, wenn Sie auf externe Webseiten zugreifen möchten.

Schritt 8: (Optional) Geben Sie im Feld *Sekundärer DNS* die IP-Adresse des gewünschten sekundären DNS ein.

Schritt 9: Klicken Sie auf **Weiter**, um fortzufahren. Die Seite *"Single Point Setup — Set a Cluster"* (Single-Point-Einrichtung - Cluster einrichten) wird geöffnet:

| Access Point Set   | up | Wizard                                                                                                    |
|--------------------|----|----------------------------------------------------------------------------------------------------|
| Welcome            | ~  | Single Point Setup Set A Cluster                                                                                                    |
| Configuration      |    | A cluster provides a single point of administration and lets you view, deploy, configure, and secure the wireless network as a single entity, rather than separate wireless devices. |
| ✓ IP Address       |    | Create a New Cluster     Recommended for a new deployment environment.                                                                                                    |
| Single Point Setup |    | New Cluster Name:                                                                                                    |
| Time Settings      |    | AP Location:                                                                                                    |
| Device Password    |    | Cluster Mgmt Address (optional):                                                                                                    |
| Radio 1 (5 GHz )   |    | <ul> <li>Join an Existing Cluster<br/>Recommended for adding new wireless access points to the existing deployment<br/>environment.</li> </ul>                                       |
| Network Name       |    | Existing Cluster Name:                                                                                                    |
| Wireless Security  |    | AP Location:                                                                                                    |
| VLAN ID            |    | Do not Enable Single Point Setup<br>Recommended for single device deployments or for configuring each device individually.                                                           |
| Radio 2 (2.4 GHz)  |    | Learn more about single point setup                                                                                                    |
| Network Name       | ~  |                                                                                                    |
|                    |    | Click Next to continue                                                                                                    |
|                    |    | Back Next Cancel                                                                                                    |

Schritt 10: Klicken Sie auf das entsprechende Optionsfeld für die gewünschte Clustereinstellung. Ein Cluster ermöglicht die gleichzeitige Konfiguration mehrerer Access Points (APs). Wenn Sie sich entscheiden, keinen Cluster zu verwenden, müssen diese einzeln konfiguriert werden.

·Neuen Cluster erstellen - Erstellen Sie einen neuen Cluster für APs.

| Create a New Cluster<br>Recommended for a new deployment | ent environment. |
|----------------------------------------------------------|------------------|
| New Cluster Name:                                        | TestCluster      |
| AP Location:                                             | No Default       |
| Cluster Mgmt Address (optional):                         | 0.0.0.0          |

·Einem vorhandenen Cluster beitreten - einem vorhandenen AP-Cluster im Netzwerk beitreten.

| Join an Existing Cluster<br>Recommended for adding new wireless access points to the existing depl<br>environment. |                |  |  |  |
|----------------------------------------------------------------------------------------------------|----------------|--|--|--|
| Existing Cluster Name:                                                                                             | CompanyCluster |  |  |  |
| AP Location:                                                                                                    | No Default     |  |  |  |

·Single-Point-Einrichtung nicht aktivieren - Single-Point-Einrichtung (Cluster) ist nicht zulässig. Wenn ausgewählt, fahren Sie mit <u>Schritt 14 fort</u>.

Do not Enable Single Point Setup Recommended for single device deployments or for configuring each device individually.

Hinweis: Wenn *An bestehendem Cluster beitreten* ausgewählt ist, konfiguriert der WAP die übrigen Einstellungen basierend auf dem Cluster. Klicken Sie auf **Weiter**, eine Bestätigungsseite fragt, ob Sie dem Cluster beitreten möchten. Klicken Sie auf **Senden**, um dem Cluster beizutreten. Wenn die Konfiguration abgeschlossen ist, klicken Sie auf **Fertig stellen**, um den Installationsassistenten zu beenden.

Schritt 11: Geben Sie im Feld *Neu* oder *Vorhandener Cluster-Name* den gewünschten Cluster-Namen ein.

Schritt 12: Geben Sie im Feld *AP Location* (AP-Standort) den physischen Standort des WAP ein. Dieses Feld hat keine Auswirkungen auf den Betrieb des Access Points.

Schritt 13: (Optional) Wenn Sie einen neuen Cluster erstellen, geben Sie die gewünschte Management-Adresse in das Feld *Cluster Mgmt Address ein*.

Schritt 14: Klicken Sie auf **Weiter**, um fortzufahren. Die Seite *Gerät konfigurieren - Systemdatum und -zeit festlegen* wird geöffnet:

| Access Point Setup Wizard             |   |                                                           |                                        |  |
|---------------------------------------|---|-----------------------------------------------------------|----------------------------------------|--|
| Welcome<br>Configuration              | ^ | Configure Device - Set<br>Enter the time zone, date and t | System Date And Time<br><sup>me.</sup> |  |
| ✓ IP Address                          |   | Time Zone: (GMT -08                                       | 00) Canada (Pacific and Yukon)         |  |
| ✓ Single Point Setup<br>Time Settings |   | Set System Time:   Network  Manual                        | Time Protocol (NTP)                    |  |
| Device Password<br>Radio 1 (5 GHz )   |   | NTP Server: 0.ciscosb.p                                   | vol.ntp.org                            |  |
| Network Name                          |   | Learn more about time settir                              | gs                                     |  |
| Wireless Security                     |   |                                                           |                                        |  |
| VLAN ID                               |   |                                                           |                                        |  |
| Radio 2 (2.4 GHz)                     |   |                                                           |                                        |  |
| Network Name                          | ~ | Click Next to continue                                    |                                        |  |
|                                       |   |                                                           | Back Next Cancel                       |  |

Schritt 15: Wählen Sie die entsprechende Zeitzone aus der Dropdown-Liste Zeitzone aus.

Schritt 16: Klicken Sie auf das entsprechende Optionsfeld für die gewünschte Methode, um die Uhrzeit für den WAP festzulegen.

·Network Time Protocol (NTP) - Der WAP erhält die Zeit von einem NTP-Server.

Time Zone: (GMT -08:00) Canada (Pacific and Yukon)

·Manuell — Die Uhrzeit wird manuell in den WAP eingegeben. Wenn ausgewählt, fahren Sie mit <u>Schritt 18 fort</u>.

| Set System Time: | O Network Time Protocol (NTP)                      |  |  |
|------------------|----------------------------------------------------|--|--|
|                  | Manually                                           |  |  |
|                  |                                                    |  |  |
| System Date:     | February 🗸 3 🗸 2016 🗸                              |  |  |
| System Time:     | 14 : 50 · Gets date and time from current computer |  |  |

Schritt 17: Wenn Network Time Protocol (Netzwerkzeitprotokoll) ausgewählt wurde, geben Sie die URL des NTP-Servers ein, der das Datum und die Uhrzeit im Feld *NTP-Server* angibt. Fahren Sie mit <u>Schritt 20 fort</u>.

Schritt 18: Wählen Sie in der Dropdown-Liste *Systemdatum* den Monat, den Tag bzw. das Jahr aus.

Schritt 19: Wählen Sie in der Dropdown-Liste Systemzeit die Stunde bzw. die Minute aus.

Schritt 20: Klicken Sie auf **Weiter**, um fortzufahren. Die Seite *Gerät konfigurieren - Kennwort festlegen* wird geöffnet:

| Access Point Set                       | up | Wizard                                                                                                    |
|----------------------------------------|----|----------------------------------------------------------------------------------------------------|
| Welcome                                |    | Configure Device - Set Password                                                                                                    |
| Configuration                          |    | The administrative password protects your access point from unauthorized access. For security<br>reasons, you should change the access point password from its default settings. Please write |
| ✓ IP Address                           |    | this password down for future reference.                                                                                                    |
| <ul> <li>Single Point Setup</li> </ul> |    | Enter a new device password:<br>New password needs at least 8 characters composed of lower and upper case letters as well as                                                                  |
| <ul> <li>Time Settings</li> </ul>      |    | numbers/symbols by default.                                                                                                    |
| Device Password<br>Radio 1 (5 GHz )    | 1  | New Password:                                                                                                    |
| Network Name                           |    | Confirm Password:                                                                                                    |
| Wireless Security                      |    | Password Strength Meter:  Strong                                                                                                    |
| VLAN ID                                |    | Password Complexity: I Enable                                                                                                    |
| Radio 2 (2.4 GHz)                      |    | Learn more about passwords                                                                                                    |
| Network Name                           | ~  |                                                                                                    |
|                                        |    | Click Next to continue                                                                                                    |
|                                        |    | Back Next Cancel                                                                                                    |

Schritt 21: Geben Sie im Feld *Neues Kennwort* ein neues Kennwort ein. Mit diesem Kennwort erhalten Sie Administratorzugriff auf den WAP.

Schritt 22: Geben Sie im Feld *Confirm Password* (Kennwort bestätigen) dasselbe Kennwort erneut ein.

Hinweis: Bei der Eingabe des Kennworts ändert sich die Anzahl und Farbe der vertikalen

Balken, um die Kennwortstärke wie folgt anzugeben:

·Rot: Das Kennwort erfüllt nicht die Mindestanforderungen an die Komplexität.

·Orange - Das Kennwort erfüllt die minimalen Komplexitätsanforderungen, aber die Kennwortstärke ist schwach.

·Grün - Das Kennwort ist ein sicheres Kennwort und überschreitet die Mindestanforderungen an die Komplexität.

Schritt 23: (Optional) Um die Komplexität von Kennwörtern zu aktivieren/deaktivieren, aktivieren Sie das Kontrollkästchen **Aktivieren**.

**Hinweis:** Bei der Passwortkomplexität muss das Kennwort mindestens 8 Zeichen lang sein und aus Groß- und Kleinbuchstaben sowie Ziffern oder Symbolen bestehen.

Schritt 24: Klicken **Weiter** um fortzufahren. Die *Konfigurieren von Radio 1/2 - Benennen Sie Ihr Wireless-Netzwerk* wird geöffnet:

| Access Point Set                                                                    | up | Wizard                                                                                                    |
|-------------------------------------------------------------------------------------|----|----------------------------------------------------------------------------------------------------|
| Welcome<br>Configuration<br>✓ IP Address<br>✓ Single Point Setup<br>✓ Time Settings | ^  | Configure Radio 1 - Name Your Wireless Network<br>The name of your wireless network, known as an SSID, identifies your network so that wireless<br>devices can find it.<br>Enter a name for your wireless network:<br>Network Name (SSID): ciscosb<br>Ear asample: Multisturger |
| ✓ Device Password<br>Radio 1 (5 GHz )<br>Network Name<br>Wireless Security          |    | Cor example. MyNetwork                                                                                                    |
| VLAN ID<br>Radio 2 (2.4 GHz)<br>Network Name                                        | ~  | Click Next to continue                                                                                                    |
| L                                                                                   |    | Back Next Cancel                                                                                                    |

Schritt 25: Geben Sie im Feld *Netzwerkname (SSID)* die Service Set Identification (SSID) des Wireless-Netzwerks ein. Der SSID ist der Name des Wireless Local Area Network.

Schritt 26: Klicken Sie auf **Weiter**, und die Seite *Funkmodul 1|2 - Sichern Sie Ihr Wireless-Netzwerk* konfigurieren wird geöffnet:

| Access Point Set                       | up | Wizard                                                                                                    |
|----------------------------------------|----|----------------------------------------------------------------------------------------------------|
| Welcome                                |    | Configure Radio 1 - Secure Your Wireless Network                                                                                                    |
| Configuration                          |    | Select your network security strength.                                                                                                    |
| ✓ IP Address                           |    | Best Security (WPA2 Personal - AES)<br>Recommended for new wireless computers and devices that support this option.                                     |
| <ul> <li>Single Point Setup</li> </ul> |    | Older wireless devices might not support this option.                                                                                                   |
| ✓ Time Settings                        |    | <ul> <li>Better Security (WPAWPA2 Personal - TKIP/AES)<br/>Recommended for older wireless computers and devices that might not support WPA2.</li> </ul> |
| Device Password                        |    | O No Security (Not recommended)                                                                                                    |
| Radio 1 (5 GHz )                       |    |                                                                                                    |
| ✓ Network Name                         |    | Enter a security key with 8 - 63 characters.  Strong                                                                                                    |
| Wireless Security                      |    | Show Key as Clear Text                                                                                                    |
| VLAN ID                                |    | Learn more about your network security options                                                                                                    |
| Radio 2 (2.4 GHz)                      |    |                                                                                                    |
| Network Name                           | ~  |                                                                                                    |
|                                        |    | Click Next to continue                                                                                                    |
|                                        |    | Back Next Cancel                                                                                                    |

Schritt 27: Klicken Sie auf das entsprechende Optionsfeld für die gewünschte Netzwerksicherheitsmethode. Die Methoden sind wie folgt:

·Best Security (WPA2 Personal - AES) - WPA2 ist die zweite Version der WPA-Sicherheitsund Zugriffskontrolltechnologie für Wi-Fi-Wireless-Netzwerke, die AES-CCMP-Verschlüsselung enthält. Diese Protokollversion bietet die beste Sicherheit gemäß IEEE 802.11i-Standard. Alle Client-Stationen im Netzwerk müssen WPA2 unterstützen können. WPA2 erlaubt keine Verwendung des Protokolls TKIP (Temporal Key Integrity Protocol), da es bekannte Einschränkungen aufweist.

·Better Security (WPA Personal - TKIP/AES) - WPA Personal ist ein IEEE 802.11i-Standard der Wi-Fi Alliance, der AES-CCMP- und TKIP-Verschlüsselung umfasst. Sie bietet Sicherheit, wenn ältere Wireless-Geräte das ursprüngliche WPA unterstützen, die neuere WPA2 jedoch nicht unterstützen.

•Keine Sicherheit - Das Wireless-Netzwerk benötigt kein Kennwort und kann von jedem verwendet werden. Wenn Sie No Security (Keine Sicherheit) auswählen, fahren Sie mit <u>Schritt 30 fort</u>.

Schritt 28: Geben Sie im Feld *Sicherheitsschlüssel* das gewünschte Kennwort für Ihr Netzwerk ein.

Schritt 29: (Optional) Um das Kennwort während der Eingabe anzuzeigen, aktivieren Sie das Kontrollkästchen Schlüssel als Text löschen.

Schritt 30: Klicken Sie auf **Weiter**, um fortzufahren. Die Seite *Configure Radio* 1/2 - Assign *the VLAN ID For Your Wireless Network (VLAN-ID für Ihr Wireless-Netzwerk konfigurieren)* wird geöffnet:

| Access Point Set                       | up | Wizard                                                                                                    |
|----------------------------------------|----|----------------------------------------------------------------------------------------------------|
| Welcome                                | ~  | Configure Radio 1 - Assign The VLAN ID For Your Wireless Network                                                                                                    |
| Configuration                          |    | By default, the VLAN ID assigned to the management interface for your access point is 1, which<br>is also the default untagged VLAN ID. If the management VLAN ID is the same as the VLAN ID         |
| ✓ IP Address                           |    | assigned to your wireless network, then the wireless clients associated with this specific wireless<br>network can administer this device. If needed, an access control list (ACL) can be created to |
| <ul> <li>Single Point Setup</li> </ul> |    | disable administration from wireless clients.                                                                                                    |
| ✓ Time Settings                        |    | Enter a VLAN ID for your wireless network:                                                                                                    |
| Device Password                        |    | VLAN ID: (Range: 1 - 4094)                                                                                                    |
| Radio 1 (5 GHz )                       |    | Al care more about vian ide                                                                                                    |
| <ul> <li>Network Name</li> </ul>       |    |                                                                                                    |
| ✓ Wireless Security                    |    |                                                                                                    |
| VLAN ID                                |    |                                                                                                    |
| Radio 2 (2.4 GHz)                      |    |                                                                                                    |
| Network Name                           | ~  |                                                                                                    |
|                                        |    | Click Next to continue                                                                                                    |
|                                        |    | Back Next Cancel                                                                                                    |

**Hinweis:** Wenn *No Security* (Keine Sicherheit) ausgewählt ist, werden Sie vom Gerät aufgefordert, Ihre Entscheidung zu bestätigen.

<u>Schritt 31</u>: Geben Sie im Feld *VLAN ID* die ID-Nummer des gewünschten VLAN ein, zu dem der WAP gehört.

**Hinweis:** Die VLAN-ID muss mit einer der VLAN-IDs übereinstimmen, die auf dem Port des Remote-Geräts unterstützt wird, das mit dem WAP verbunden ist.

**Hinweis:** Wiederholen Sie die Schritte <u>24-31</u>, um Radio 2 zu konfigurieren. Der Konfigurationsprozess ist für beide Funkmodule identisch.

Schritt 32: Klicken Sie auf Weiter, um fortzufahren. Die Seite Enable Captive Portal - Create Your Guest Network (Captive Portal aktivieren - Gastnetzwerk erstellen) wird geöffnet:

| Access Point Setup Wizard             |        |                                                                                                    |  |  |
|---------------------------------------|--------|----------------------------------------------------------------------------------------------------|--|--|
| Radio 2 (2.4 GHz)                     |        | Enable Captive Portal - Create Your Guest Network                                                                                                    |  |  |
| Network Name                          | $\cap$ | Use Captive Portal to set up a guest network, which means that wireless users need to be<br>authenticated before they can access the Internet. For example, a hotel can create a guest |  |  |
| <ul> <li>Wireless Security</li> </ul> |        | network to redirect new wireless users to a page for authentication.                                                                                                    |  |  |
| VLAN ID                               |        | Do you want to create your guest network now?                                                                                                    |  |  |
| Captive Portal                        |        | • Yes                                                                                                    |  |  |
| Creation                              |        | O No, thanks.                                                                                                    |  |  |
| Network Name                          |        | Learn more about captive portal guest networks                                                                                                    |  |  |
| Wireless Security                     |        |                                                                                                    |  |  |
| VLAN ID                               |        |                                                                                                    |  |  |
| Redirect URL                          |        |                                                                                                    |  |  |
| Summary                               |        |                                                                                                    |  |  |
| Finish                                | ~      |                                                                                                    |  |  |
|                                       | _      | Click Next to continue                                                                                                    |  |  |
|                                       |        | Back Next Cancel                                                                                                    |  |  |

Schritt 33: Um ein Gastnetzwerk zu erstellen, klicken Sie auf **Ja.** Bei einem Gastnetzwerk müssen Benutzer authentifiziert werden, bevor sie auf das Internet zugreifen können. Wenn **Nein** ausgewählt ist, fahren Sie mit <u>Schritt 47 fort</u>.

**Hinweis:** Dabei handelt es sich um ein separates Netzwerk, das von den während der Schritte <u>24</u> bis <u>31</u> konfigurierten Netzwerken getrennt wird.

Schritt 34: Klicken Sie auf **Weiter**, um fortzufahren. Die Seite *Enable Captive Portal - Name Your Guest Network* wird geöffnet:

| Access Point Setup Wizard                                                                      |   |                                                                                                    |  |  |
|------------------------------------------------------------------------------------------------|---|----------------------------------------------------------------------------------------------------|--|--|
| Radio 2 (2.4 GHz) <ul> <li>Network Name</li> <li>Wireless Security</li> <li>VLAN ID</li> </ul> | ^ | Enable Captive Portal - Name Your Guest Network<br>Your guest network needs a new name, known as an SSID. The name identifies your guest<br>network so that wireless users can find it.<br>Enter a name for your guest network: |  |  |
| Captive Portal Creation Network Name                                                           | l | Radio 1 (5 GHz)         O Radio 2 (2.4 GHz)         Guest Network name:         Ciscosb-guest<br>For example: MyGuestNetwork                                                                                                    |  |  |
| Wireless Security<br>VLAN ID<br>Redirect URL<br>Summary                                        |   | Learn more about network names                                                                                                    |  |  |
| Finish                                                                                         | ~ | Click Next to continue Back Next Cancel                                                                                                    |  |  |

Schritt 35: Klicken Sie im Feld *Radio (Funkübertragung)* auf das entsprechende Optionsfeld für die gewünschte Funkwelle.

·Funkmodul 1 (5 GHz)

·Funkmodul 2 (2,4 GHz)

Schritt 36: Geben Sie im Feld *Guest Network name (Gastnetzwerk)* die SSID des Gastnetzwerks ein.

Schritt 37: Klicken Sie auf **Weiter**, um fortzufahren. Die Seite *Enable Captive Portal - Secure Your Guest Network* wird geöffnet:

| Access Point Setup Wizard                                                                      |                                                                                                    |    |  |
|------------------------------------------------------------------------------------------------|----------------------------------------------------------------------------------------------------|----|--|
| Radio 2 (2.4 GHz) <ul> <li>Network Name</li> <li>Wireless Security</li> <li>VLAN ID</li> </ul> | <ul> <li>Enable Captive Portal - Secure Your Guest Network</li> <li>Select your guest network security strength.</li> <li>              Best Security (WPA2 Personal - AES)<br/>Recommended for new wireless computers and devices that support this option.<br/>Older wireless devices might not support this option.      </li> </ul> |    |  |
| Captive Portal                                                                                 | <ul> <li>Better Security (WPA/WPA2 Personal - TKIP/AES)<br/>Recommended for older wireless computers and devices that might not support WPA2.</li> </ul>                                                                                                    |    |  |
| <ul> <li>Creation</li> </ul>                                                                   | O No Security (Not recommended)                                                                                                    |    |  |
| <ul> <li>Network Name</li> </ul>                                                               |                                                                                                    |    |  |
| Wireless Security                                                                              | Enter a security key with 8 - 63 characters.                                                                                                    |    |  |
| VLAN ID                                                                                        | Show Key as Clear Text                                                                                                    |    |  |
| Redirect URL                                                                                   | Contract of the security options                                                                                                    |    |  |
| Summary                                                                                        |                                                                                                    |    |  |
| Finish                                                                                         |                                                                                                    |    |  |
|                                                                                                | Click Next to continue                                                                                                    |    |  |
|                                                                                                | Back Next Cance                                                                                                    | el |  |

Schritt 38: Klicken Sie auf das entsprechende Optionsfeld für die gewünschte Netzwerksicherheitsmethode. Die Methoden sind wie folgt:

·Best Security (WPA2 Personal - AES) - WPA2 ist die zweite Version der WPA-Sicherheitsund Zugriffskontrolltechnologie für Wi-Fi-Wireless-Netzwerke, die AES-CCMP-Verschlüsselung enthält. Diese Protokollversion bietet die beste Sicherheit gemäß IEEE 802.11i-Standard. Alle Client-Stationen im Netzwerk müssen WPA2 unterstützen können. WPA2 erlaubt keine Verwendung des Protokolls TKIP (Temporal Key Integrity Protocol), das bekannte Einschränkungen aufweist.

·Better Security (WPA Personal - TKIP/AES) - WPA Personal ist ein IEEE 802.11i-Standard der Wi-Fi Alliance, der AES-CCMP- und TKIP-Verschlüsselung umfasst. Sie bietet Sicherheit, wenn ältere Wireless-Geräte das ursprüngliche WPA unterstützen, die neuere WPA2 jedoch nicht unterstützen.

•Keine Sicherheit - Das Wireless-Netzwerk benötigt kein Kennwort und kann von jedem verwendet werden. Wenn Sie No Security (Keine Sicherheit) auswählen, fahren Sie mit <u>Schritt 42 fort</u>.

Schritt 39: Geben Sie im Feld *Sicherheitsschlüssel* das gewünschte Kennwort für Ihr Netzwerk ein.

Schritt 40: (Optional) Um das Kennwort während der Eingabe anzuzeigen, aktivieren Sie das Kontrollkästchen Schlüssel als Text löschen.

Schritt 41: Klicken Sie auf **Weiter**, um fortzufahren. Die Seite *Enable Captive Portal - Assign the VLAN ID For Your Wireless Network (VLAN-ID für Ihr Wireless-Netzwerk zuweisen*) wird

geöffnet:

| Access Point Setup Wizard        |    |                                                                                                    |  |  |  |
|----------------------------------|----|----------------------------------------------------------------------------------------------------|--|--|--|
| Radio 2 (2.4 GHz)                |    | Enable Captive Portal - Assign The VLAN ID                                                                                                    |  |  |  |
| ✓ Network Name                   |    | We strongly recommend that you assign different VLAN ID for your guest network than the<br>management VLAN ID. By doing that, your guest will have no access to your private network. |  |  |  |
| ✓ Wireless Security              |    | Enter a VLAN ID for your guest network:                                                                                                    |  |  |  |
| VLAN ID                          |    |                                                                                                    |  |  |  |
| Captive Portal                   |    | VLAN ID: (Range: 1 - 4094)                                                                                                    |  |  |  |
| <ul> <li>Creation</li> </ul>     | L. | Learn more about vlan ids                                                                                                    |  |  |  |
| <ul> <li>Network Name</li> </ul> |    |                                                                                                    |  |  |  |
| ✓ Wireless Security              |    |                                                                                                    |  |  |  |
| VLAN ID                          | C. |                                                                                                    |  |  |  |
| Redirect URL                     |    |                                                                                                    |  |  |  |
| Summary                          |    |                                                                                                    |  |  |  |
| Finish                           | ~  |                                                                                                    |  |  |  |
|                                  |    | Click Next to continue                                                                                                    |  |  |  |
|                                  |    | Back Next Cancel                                                                                                    |  |  |  |

**Hinweis:** Wenn *No Security* (Keine Sicherheit) ausgewählt ist, werden Sie vom Gerät aufgefordert, Ihre Entscheidung zu bestätigen.

Schritt 42: Geben Sie im Feld *VLAN ID* die ID-Nummer des gewünschten VLAN ein, zu dem der WAP gehört.

**Hinweis:** Die VLAN-ID muss mit einer der VLAN-IDs übereinstimmen, die auf dem Port des Remote-Geräts unterstützt wird, das mit dem WAP verbunden ist.

Schritt 43: Klicken Sie auf **Weiter**, um fortzufahren. Die Seite *Enable Captive Portal - Enable Redirect URL wird geöffnet:* 

| Access Point Setup Wizard             |        |                                                                                                    |  |  |
|---------------------------------------|--------|----------------------------------------------------------------------------------------------------|--|--|
| Radio 2 (2.4 GHz)                     | ~      | Enable Captive Portal - Enable Redirect URL                                                                                                    |  |  |
| ✓ Network Name                        |        | If you enable a redirect URL, when new wireless users have completed the authentication<br>process, they can be redirected to an alternate startup page. |  |  |
| <ul> <li>Wireless Security</li> </ul> |        | ✓ Enable Redirect URL                                                                                                    |  |  |
| VLAN ID                               |        | Redirect URL : http://www.example.com                                                                                                    |  |  |
| Captive Portal                        |        |                                                                                                    |  |  |
| <ul> <li>Creation</li> </ul>          | J.     | Learn more about redirect urls                                                                                                    |  |  |
| <ul> <li>Network Name</li> </ul>      |        |                                                                                                    |  |  |
| ✓ Wireless Security                   |        |                                                                                                    |  |  |
| VLAN ID                               |        |                                                                                                    |  |  |
| Redirect URL                          | 1      |                                                                                                    |  |  |
| Summary                               |        |                                                                                                    |  |  |
| Finish                                | $\sim$ |                                                                                                    |  |  |
|                                       |        | Click Next to continue                                                                                                    |  |  |
|                                       |        | Back Next Cancel                                                                                                    |  |  |

Schritt 44: (Optional) Um Wireless-Benutzer nach der Anmeldung beim Gastnetzwerk auf eine Webseite umzuleiten, aktivieren Sie das Kontrollkästchen **Enable Redirect URL (Umleiten-URL aktivieren)**. Wenn diese Option nicht aktiviert ist, fahren Sie mit <u>Schritt 46 fort</u>

Schritt 45: Geben Sie im Feld *Redirect URL* (*Umleiten von URL*) die Webseite ein, auf die Benutzer umgeleitet werden sollen, nachdem sie lange auf das Gastnetzwerk umgeleitet wurden.

Schritt 46: Klicken Sie auf **Weiter**, um fortzufahren. Die Seite *Übersicht - Bestätigen der Einstellungen* wird geöffnet:

| Access Point Setup Wizard             |         |                                                                      |              |  |
|---------------------------------------|---------|----------------------------------------------------------------------|--------------|--|
| Radio 2 (2.4 GHz)                     |         | Summary - Confirm Your Settings                                      |              |  |
| Network Name                          | <u></u> | Please review the following settings and ensure the data is correct. |              |  |
| ✓ Wireless Security                   |         | Radio 1 (5 GHz)<br>Network Name (SSID): ciscosb                      |              |  |
| VLAN ID                               |         | Network Security Type: WPA2 Personal - AES                           |              |  |
| Captive Portal                        |         | VLAN ID: 1                                                           |              |  |
| Creation                              |         | Network Name (SSID): ciscosb                                         |              |  |
| Network Name                          |         | Network Security Type: WPA2 Personal - AES<br>Security Key:          |              |  |
| <ul> <li>Wireless Security</li> </ul> |         | VLAN ID: 1                                                           |              |  |
| VLAN ID                               |         | Captive Portal (Guest Network) Summary                               |              |  |
| Redirect LIRI                         |         | Guest Network Radio: Radio 1                                         |              |  |
| • Redirect one                        |         | Network Name (SSID): ciscosb-guest                                   |              |  |
| Summary                               |         | Network Security Type: WPA2 Personal - AES                           | ~            |  |
| Finish                                | ~       | Click Submit to enable settings on your Cisco Systems, Inc           | Access Point |  |
|                                       |         | Ba                                                                   | ack Submit   |  |

Schritt 47: (Optional) Um eine von Ihnen gewählte Einstellung zu bearbeiten, klicken Sie auf **Zurück**, bis Sie zur gewünschten Seite gelangen.

Schritt 48: (Optional) Wenn Sie den Installationsassistenten beenden und alle vorgenommenen Änderungen rückgängig machen möchten, klicken Sie auf **Abbrechen**.

Schritt 49: Überprüfen Sie die Netzwerk- und Gastnetzwerkeinstellungen. Klicken Sie auf **Senden**, um die Einstellungen auf dem WAP zu aktivieren.

| Access Point Setup Wizard        |   |                                                                                                    |                                           |                                                                                                    |  |
|----------------------------------|---|----------------------------------------------------------------------------------------------------|-------------------------------------------|----------------------------------------------------------------------------------------------------|--|
| Radio 2 (2.4 GHz)                | ~ | Device Setup Comp                                                                                                    | lete                                      |                                                                                                    |  |
| Network Name                     |   | Congratulations, your a                                                                                                    | ccess point has been set up successfully. | . We strongly recommend                                                                                                    |  |
| ✓ Wireless Security              |   | that you save these settings by writing them down or by copying and pasting them into a text<br>document. You will need these settings later when you add other wireless computers or devices<br>to your potyock |                                           |                                                                                                    |  |
| VLAN ID                          |   |                                                                                                    |                                           |                                                                                                    |  |
| Captive Portal                   |   | Cluster Name:                                                                                                    | ciscosb-cluster                           |                                                                                                    |  |
| <ul> <li>Creation</li> </ul>     |   | Radio 1 (5 GHz)                                                                                                    | ciscosh                                   | ( reproduced by a second second secon |  |
| <ul> <li>Network Name</li> </ul> |   | Network Security Type:                                                                                                    | WPA2 Personal - AES                       |                                                                                                    |  |
| ✓ Wireless Security              |   | Security Key:                                                                                                    | *****                                     |                                                                                                    |  |
| VLAN ID                          |   | Radio 2 (2.4 GHz)<br>Network Name (SSID):                                                                                                    | ciscosb                                   |                                                                                                    |  |
| Redirect URL                     |   | Network Security Type:                                                                                                    | WPA2 Personal - AES                       |                                                                                                    |  |
| Summary                          |   | Security Key:                                                                                                    | ****                                      |                                                                                                    |  |
| Finish                           |   |                                                                                                    |                                           |                                                                                                    |  |
|                                  |   | Click Finish to close                                                                                                    | this wizard.                              |                                                                                                    |  |
|                                  |   |                                                                                                    |                                           | Back Finish                                                                                                    |  |

Schritt 50: Klicken Sie auf Fertig stellen, um den Installationsassistenten zu beenden.

## Schlussfolgerung

Auf Ihrem WAP-Gerät sollten nun die Grundeinstellungen konfiguriert sein. Neben dem nun konfigurierten Gerätekennwort werden nun auch die 2,4-GHz- und 5-GHz-Funkmodule des Geräts mit einer eigenen SSID- und Kennwortkonfiguration konfiguriert. Das Vorhandensein und die Konfiguration eines Gastnetzwerks ist nun ebenfalls abgeschlossen, zusammen mit einer potenziellen URL-Umleitung. Diese Einstellungen können jederzeit auf der entsprechenden Seite neu konfiguriert werden. Der Setup-Assistent kann jederzeit wieder aufgerufen werden.